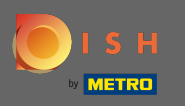

Зараз ви перебуваєте на цільовій сторінці мобільного додатка DISH. Натисніть увійти, щоб увійти в програму.

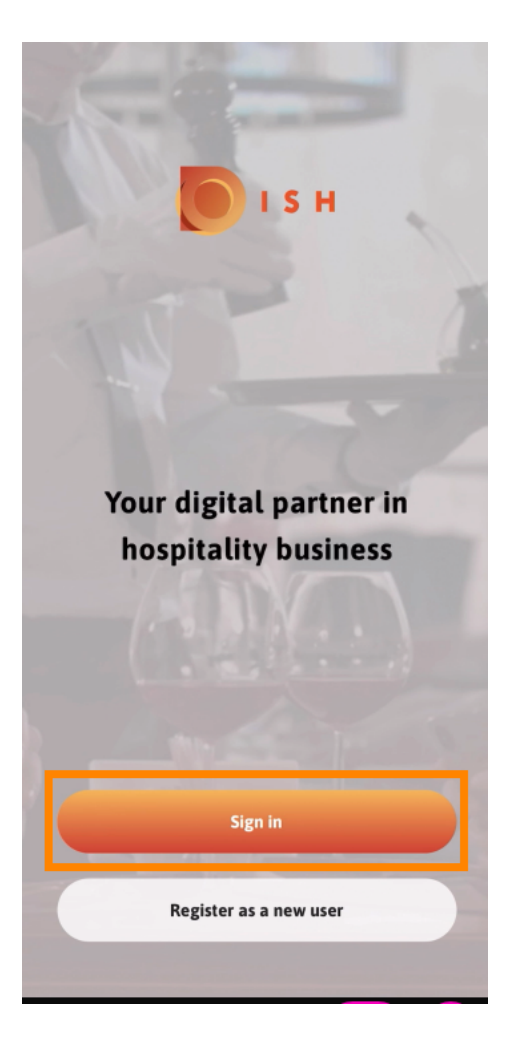

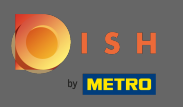

🕙 Ви будете спрямовані на dish.co. Введіть свої облікові дані та натисніть увійти .

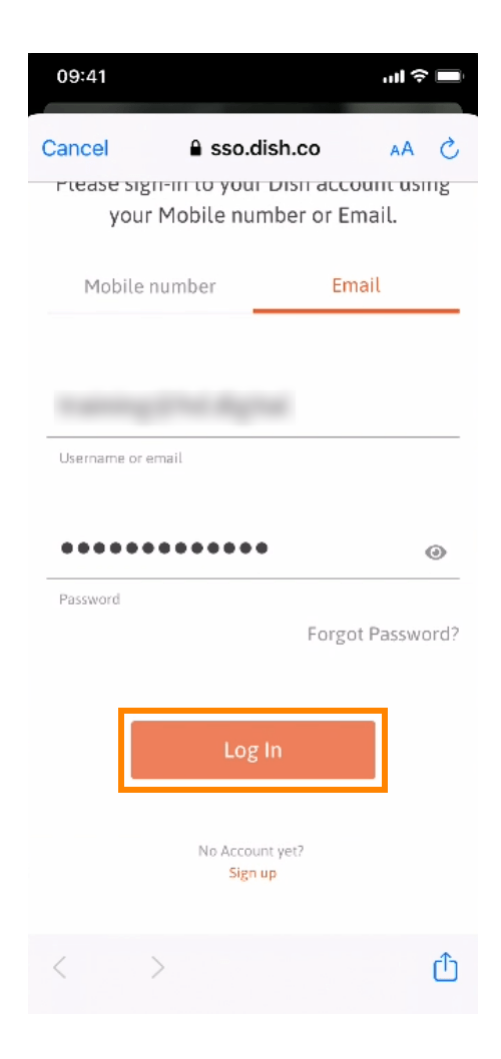

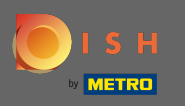

• Тепер ви перебуваєте на головному екрані мобільного додатка DISH. Тут у вас є широкий огляд ваших інструментів і доповнень.

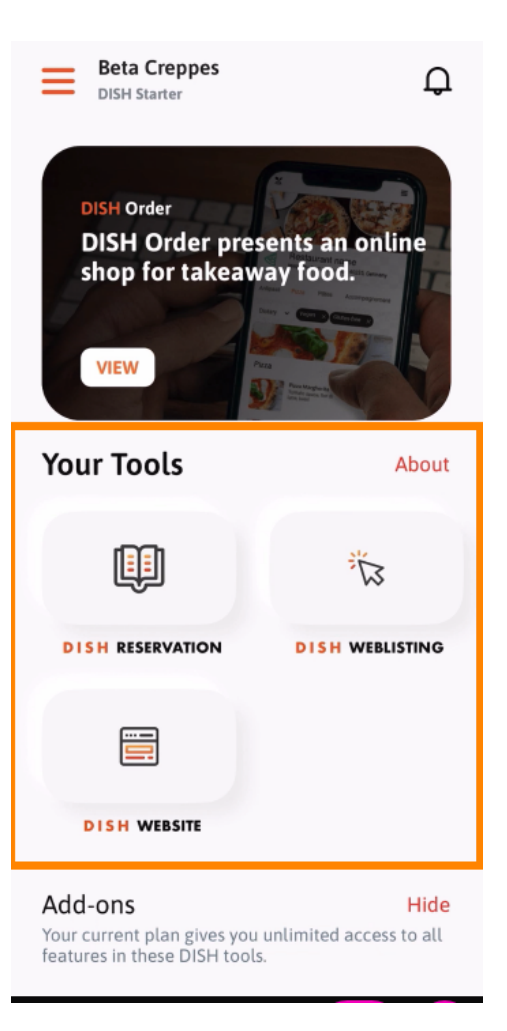

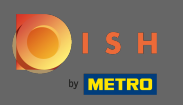

## Натисніть на інструмент, щоб відкрити меню швидких дій.

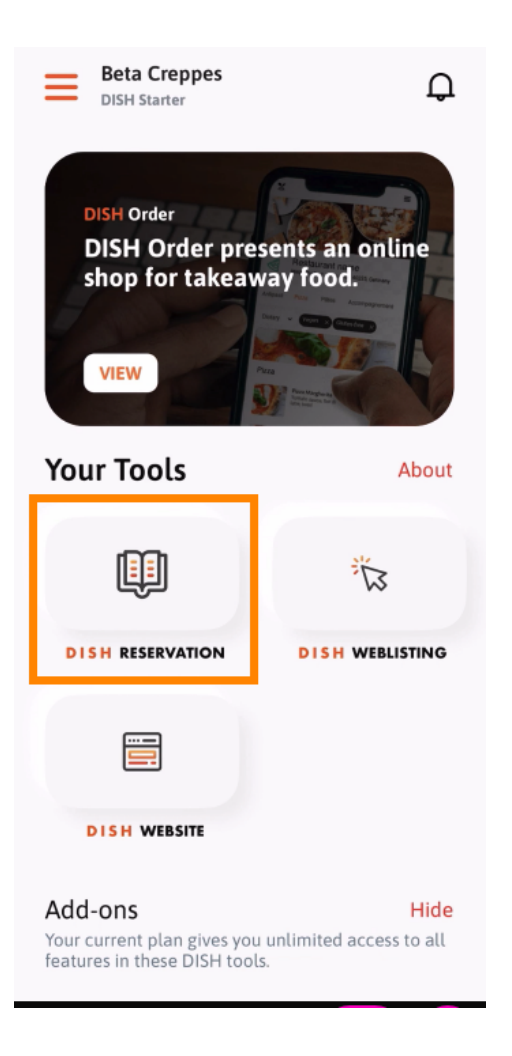

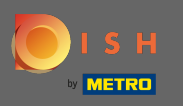

Відкрийте інструмент, натиснувши на відповідну назву.

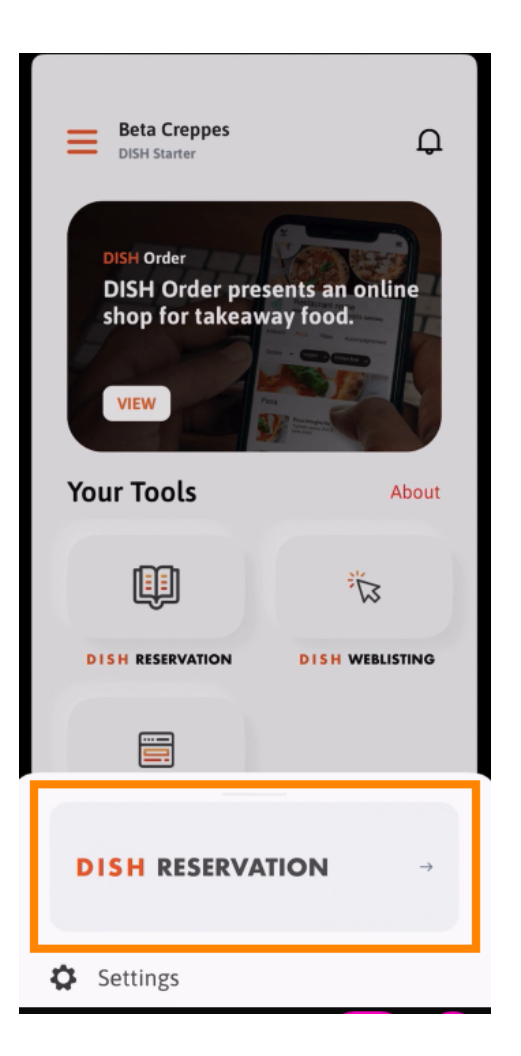

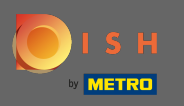

## Відкрийте бічне меню, натиснувши на значок меню у верхньому лівому куті.

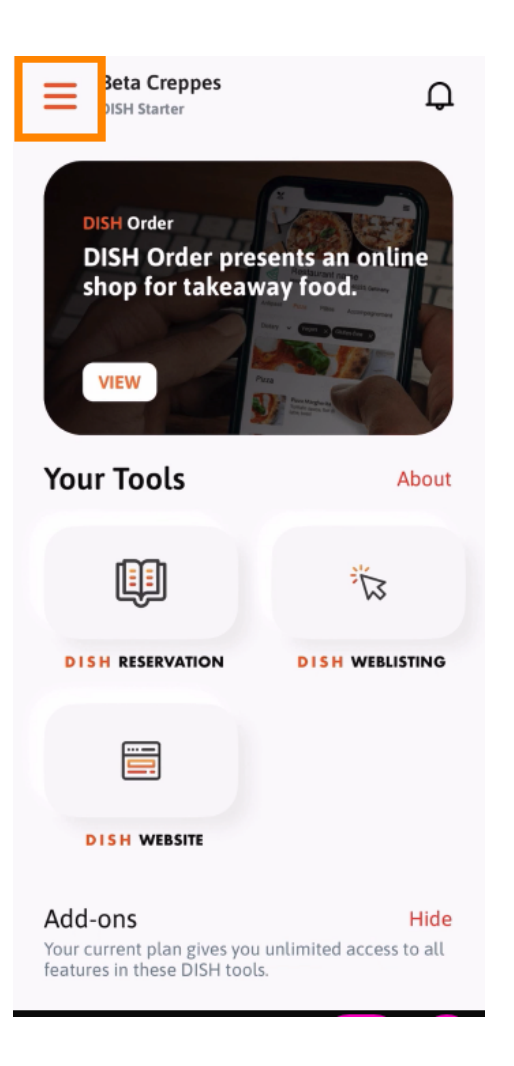

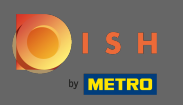

 $(\mathbf{i})$ 

Ви можете переглядати та редагувати <mark>деталі</mark> свого закладу, свою команду та налаштовувати інструменти прямо з програми.

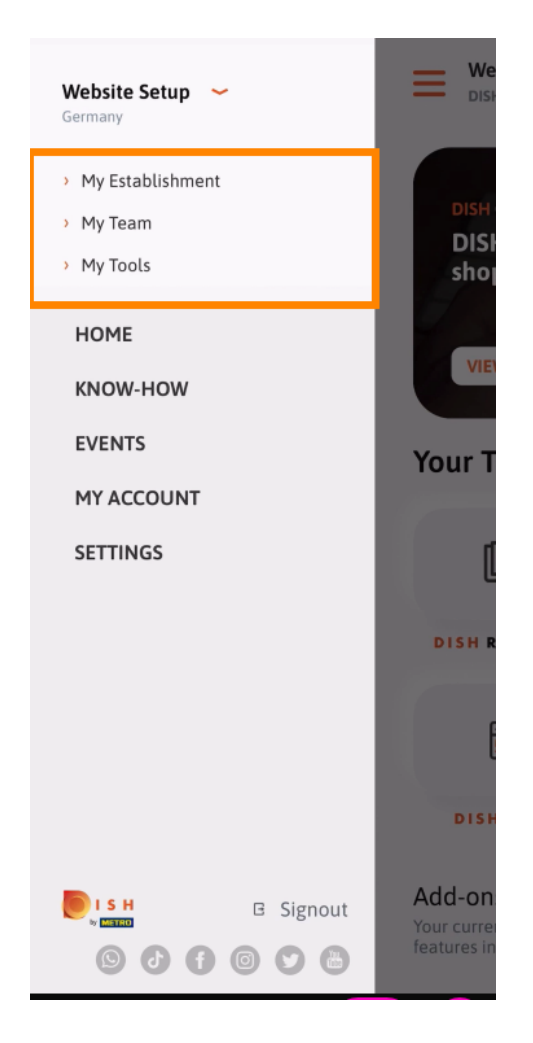

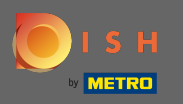

Натиснувши ноу-хау, ви перейдете до останніх статей про харчові та гастрономічні тенденції.

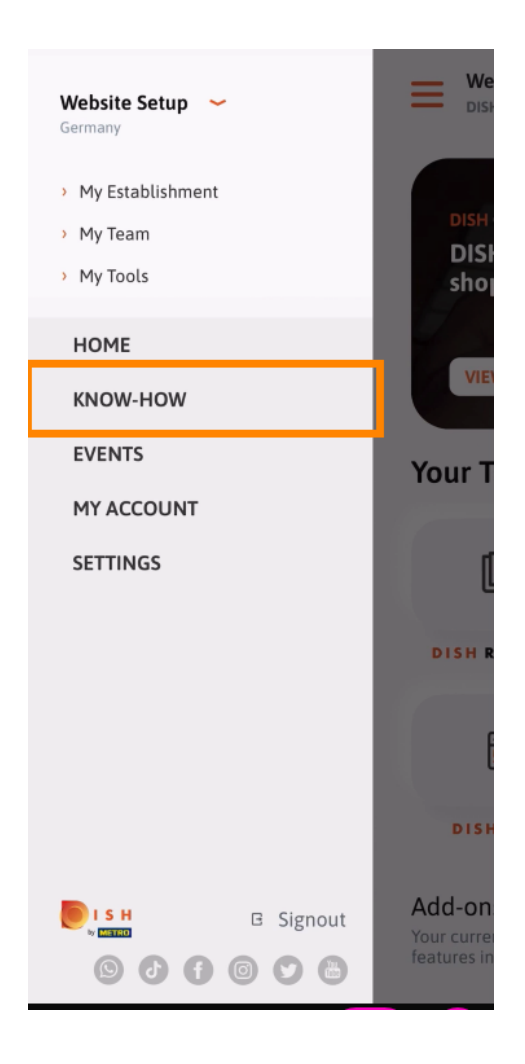

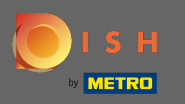

Натиснувши на події, ви перейдете до огляду майбутніх подій у гастрономічній галузі.

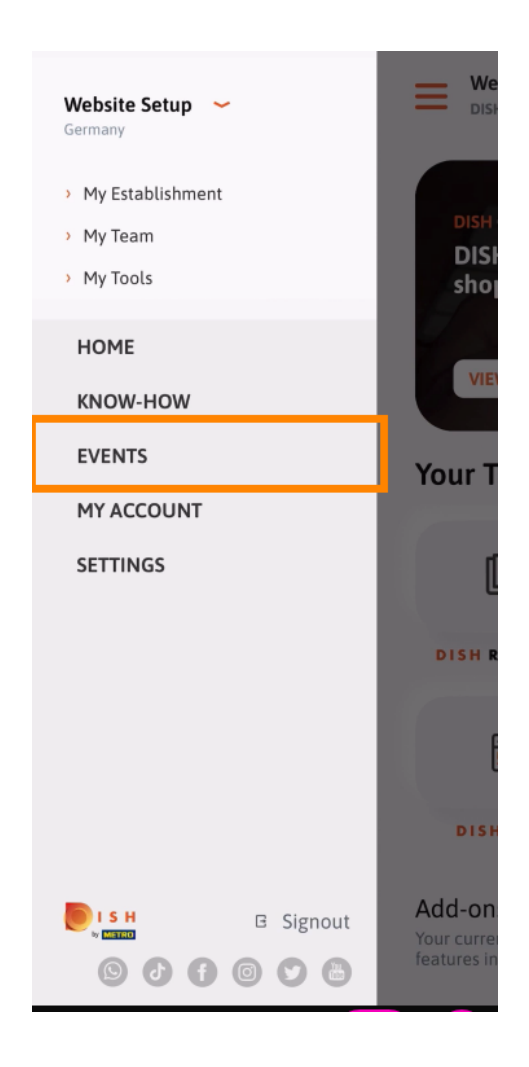

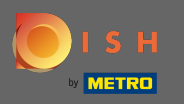

Натисніть на мій обліковий запис, щоб перейти до налаштувань облікового запису.

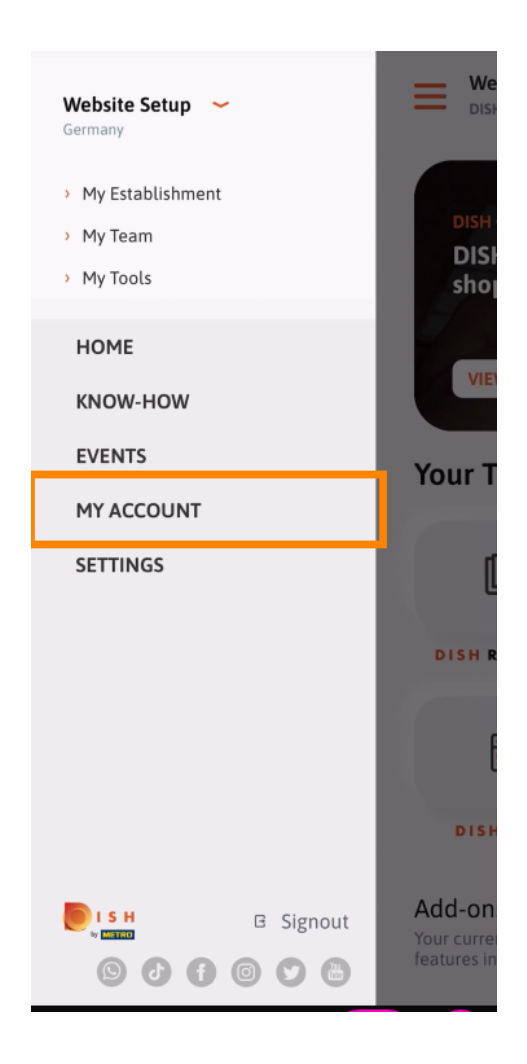

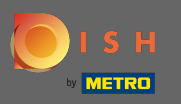

() Тут ви можете редагувати інформацію про свою особу.

| <          | My Account          |                   |
|------------|---------------------|-------------------|
| First name |                     |                   |
| Test Max   | x                   |                   |
|            |                     |                   |
| Trainer    |                     |                   |
|            | Mobile number       |                   |
| +49        |                     | >                 |
| Email      |                     |                   |
|            |                     | >                 |
|            |                     |                   |
| ******     |                     | >                 |
| Country    |                     |                   |
| German     | У                   | ?                 |
|            |                     |                   |
| English    |                     | >                 |
| METRO Car  | d Number (optional) |                   |
|            |                     | >                 |
|            |                     | Why am Lasked?    |
|            |                     | wity anti-tasked. |
|            |                     |                   |
|            |                     |                   |
| $\square$  | Delete Account      |                   |
|            |                     |                   |

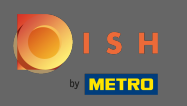

Щоб змінити налаштування сповіщень, переглянути положення та умови, юридичне повідомлення та політику конфіденційності, натисніть налаштування.

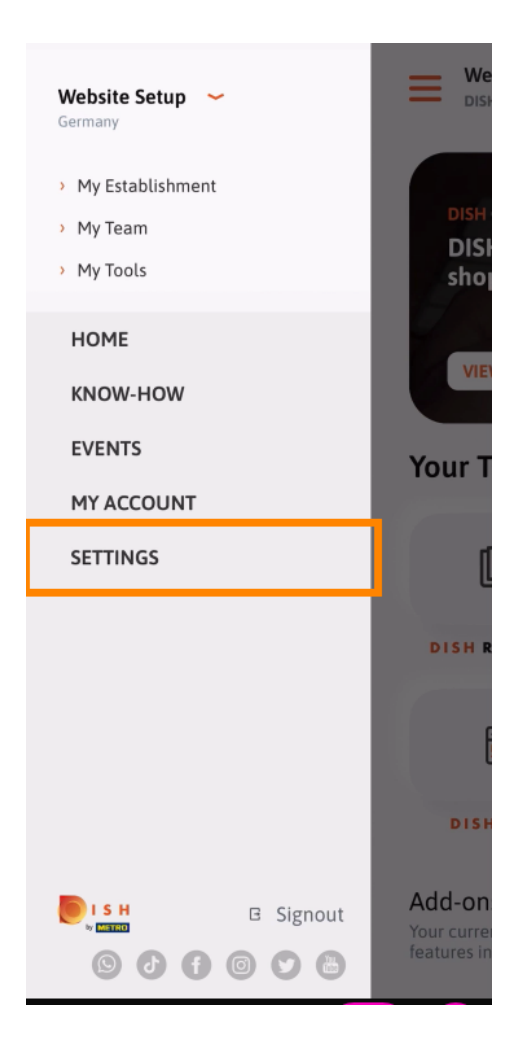

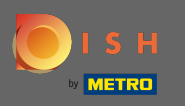

Щоб змінити налаштування сповіщень, переглянути положення та умови, юридичне повідомлення та політику конфіденційності, натисніть налаштування.

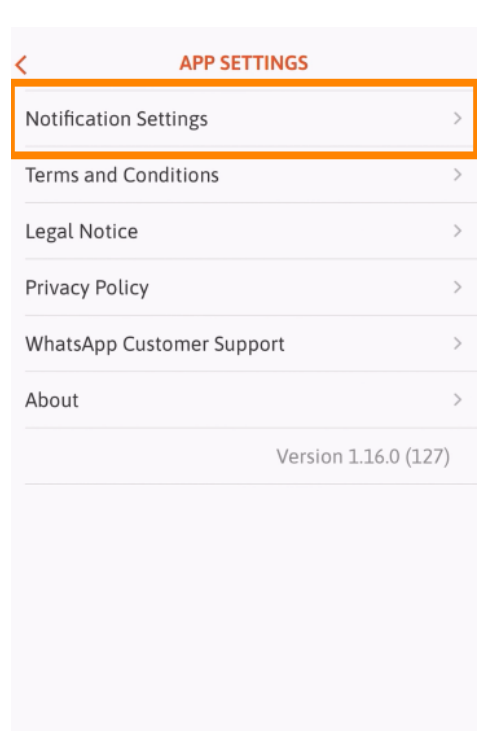

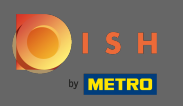

Активуйте свій бажаний метод для сповіщень про акції, спеціальні пропозиції, рекомендації, а також нові продукти та оновлення.

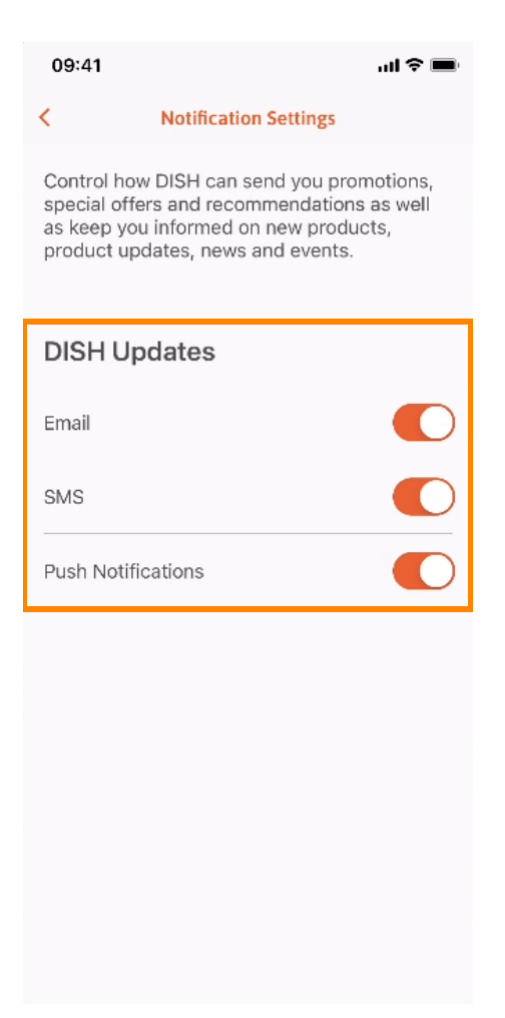

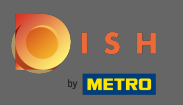

## Поверніться на головний екран, натиснувши стрілку вліво.

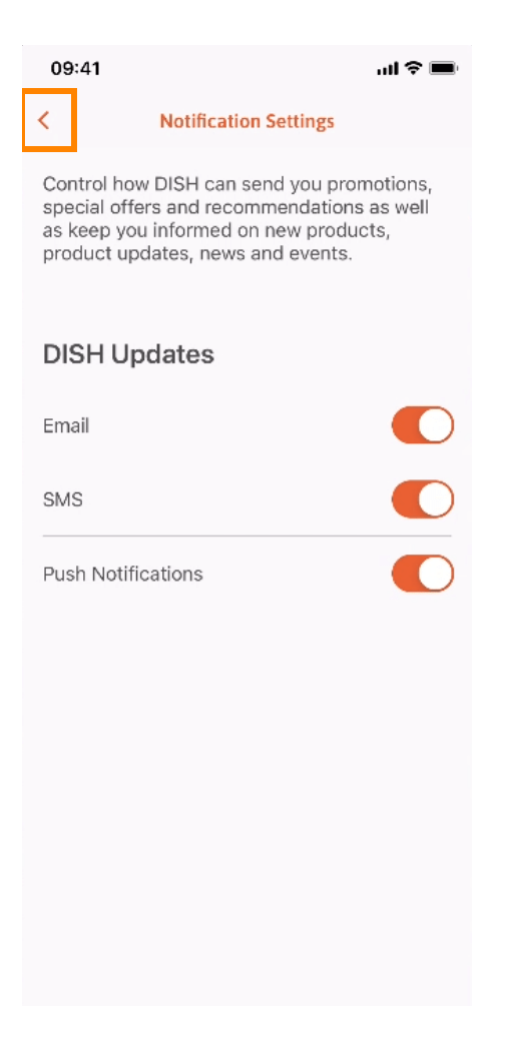

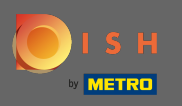

• Натисніть значок дзвіночка у верхньому правому куті, щоб відкрити свої сповіщення.

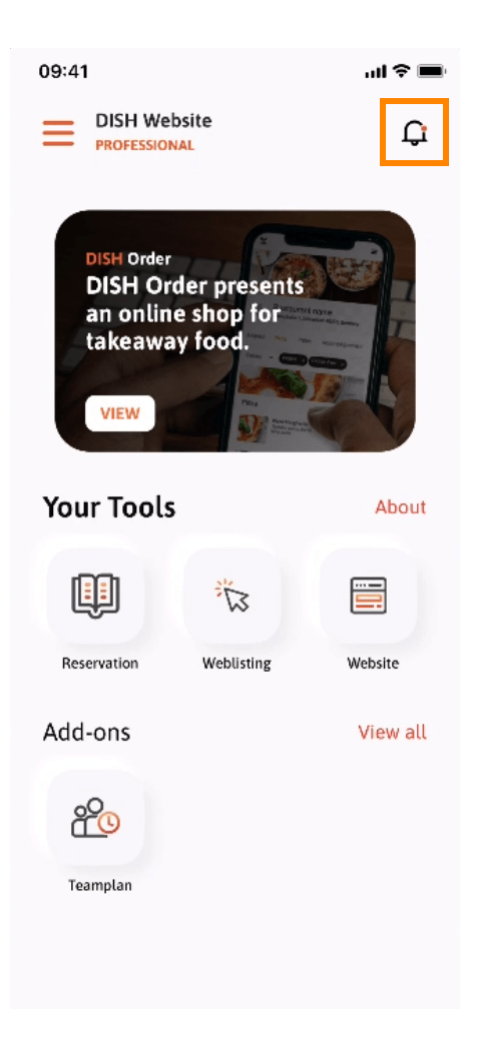

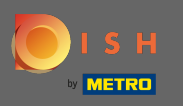

Тут відображатимуться всі сповіщення щодо всіх ваших закладів.

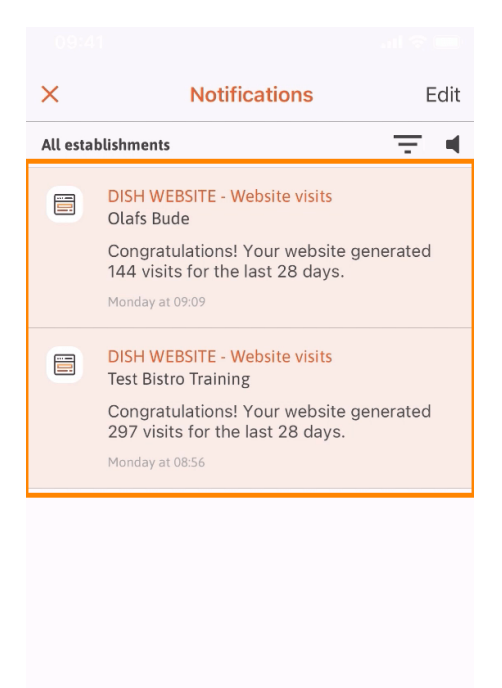

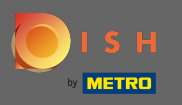

() Це воно. Тепер ви знаєте, як структурований мобільний додаток DISH і як ним користуватися.

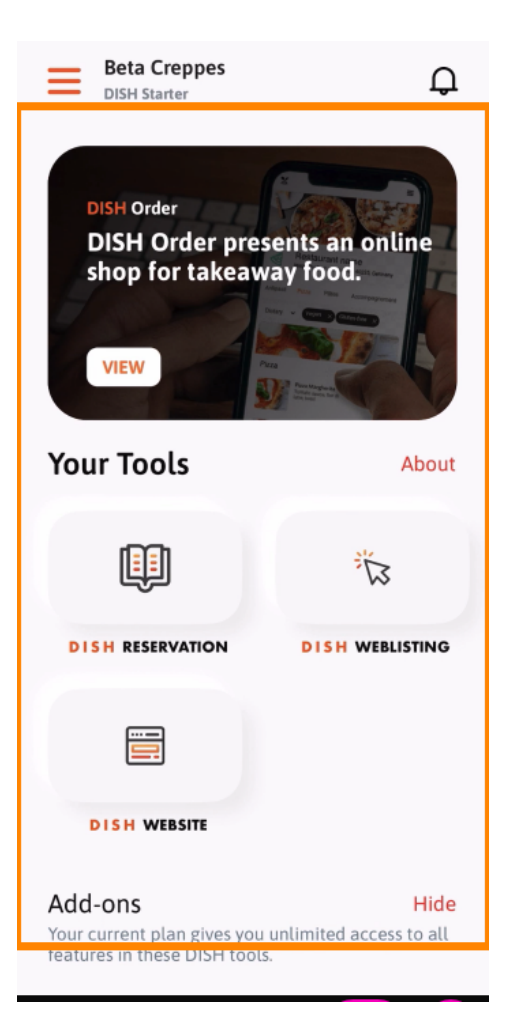